# USB Host CF Card REX-CFU2

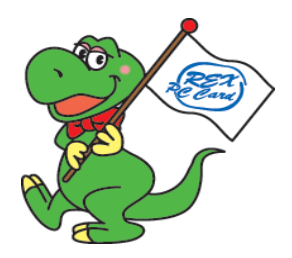

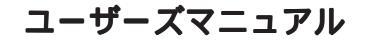

2007年2月 第1.0版

ラトックシステム株式会社

# 目 次

| 1 | . はじめに                                           | . 1  |
|---|--------------------------------------------------|------|
|   | 1-1) 製品の特徴                                       | 1    |
|   | 1-2)ご注意                                          | 2    |
|   | 1-3)安全にお使い頂くために                                  | 3    |
|   | 1-4)本製品に関するお問い合わせ                                | 5    |
| 2 | .REX-CFU2 について                                   | . 6  |
|   | 2-1) パッケージ内容の確認                                  | 6    |
|   | 2-2)対応 PDA と OS                                  | 6    |
|   | 2-3)対応 USB 機器                                    | 7    |
|   | 2-4) インストールの前に                                   | 8    |
| 3 | ・インストール ・・・・・・・・・・・・・・・・・・・・・・・                  | . 9  |
|   | 3-1) 添付 CD-ROM のフォルダ構成                           | . 10 |
|   | 3-2)ActiveSyncまたはWindows Mobile デバイスセンターで        |      |
|   | PDA とパソコンを接続する                                   | . 10 |
|   | 3-3)REX-CFU2 ホストドライバのセットアップ                      | . 11 |
|   | 3-4) HID ドライバのセットアップ                             | . 12 |
|   | 3-5) Mass Storage ドライバのセットアップ                    | . 14 |
| 4 | · アンインストール · · · · · · · · · · · · · · · · · · · | 15   |
|   | 4-1) 各ドライバのアンインストール方法                            | . 15 |
| 5 |                                                  | 16   |

# <u>1. はじめに</u>

この度はREX-CFU2をお買い上げいただき、誠にありがとうございます。末 永くご愛用賜りますようお願い申し上げます。

本書はREX-CFU2の導入ならびに運用方法を説明したマニュアルです。本 製品を正しく安全にお使いいただくため、ご使用の前に必ず本書をお読みく ださい。

また、添付ディスクに入っている「README」ファイルには、本書に記載できな かった最新情報がありますので、あわせてご覧下さい。

1-1) 製品の特徴

CF スロットに挿入するだけで、PDA が USB1.1 ホストとして使用可能。 対応 OS

Windows Mobile 2003/SE, Windows Mobile 5.0

対応 PDA の型式等詳細情報は弊社ホームページで確認願います。 USB HID ドライバ・USB マスストレージクラスドライバ標準添付により、 USB キーボード・USB バーコードリーダ・USB FLASH DISK 使用可能。 省電力設計によりバッテリ駆動環境でも長時間使用可能。 動作電源電圧 5V/3.3V 両用。 USB バスパワー 100mA 供給可能。

ケーブル脱着可能。

本書の内容に関しましては、将来予告なしに変更することがあります。 本書の内容につきましては万全を期して作成しましたが、万一不審な点や 誤りなどお気づきになりましたらご連絡願います。

運用の結果につきましては責任を負いかねますので、予めご了承願います。 製品改良のため、予行なく外観または使用の一部を変更することがあります。

本製品は日本国内仕様となっており、海外での保守およびサポートは行っ ておりません。

本製品の保証や修理に関しては、添付の保証書に記載されております。必ず内容をご確認の上、大切に保管してください。

Windowsは米国マイクロソフト社の米国およびその他の国における登録商標 です。

CompactFlash は米国サンディスク社の商標であり、CFA(CompactFlash Association)にライセンスされています。

"REX"は株式会社リコーが商標権を所有していますが、弊社は使用許諾契約により本商標の使用を認められています。

記載の会社名および製品名は、各社の商標または登録商標です。

#### <u>1-3) 安全にお使い頂くために</u>

記号説明

| ⚠警告 | この表示を無視して誤った取り扱いを行うと、人が死亡または<br>重傷を負う可能性が想定される内容を示しています。                |
|-----|-------------------------------------------------------------------------|
| ⚠注意 | この表示を無視して誤った取り扱いを行うと、人が負傷を負う<br>可能性が想定される内容、および物的損害が想定される内容を<br>示しています。 |

### ⚠警告

製品の分解や改造等は、絶対に行わないでください。

無理に曲げる、落とす、傷つける、上に重いものを載せることは行わないで ください。

製品が水・薬品・油等の液体によって濡れた場合、ショートによる火災や 感電の恐れがあるため使用しないでください。

# ⚠注意

本製品は電子機器ですので、静電気を与えないでください。 ラジオやテレビ、オーディオ機器の近く、モータなどノイズを発生する機器 の近くでは誤動作することがあります。必ず離してご使用ください。 本製品(ソフトウェアを含む)は日本国内仕様です。日本国外で使用された 場合の責任は負いかねます。

# ⚠注意

高温多湿の場所、温度差の激しい場所、チリやほこりの多い場所、振動や 衝撃の加わる場所、スピーカ等の磁気を帯びたものの近くでの保管は避け てください。

本製品は、医療機器、原子力機器、航空宇宙機器、輸送機器など人命に関わ る設備や機器、および高度な信頼性を必要とする設備、機器での使用は意図 されておりません。これらの設備、機器制御システムに本製品を使用し、本 製品の故障により人身事故、火災事故などが発生した場合、いかなる責任も 負いかねます。

#### 【電波障害自主規制について】

この装置は、情報処理装置等電波障害自主規制協議会(VCCI)の基準に 基づくクラスB 情報技術装置です。この装置は、家庭環境で使用する ことを目的としていますが、この装置がラジオやテレビジョン受信機 に接近して使用されると、受信障害を引き起こすことがあります。 取扱説明書に従って正しい取り扱いをして下さい。

#### 1-4)本製品に関するお問い合わせ

本製品に関するご質問がございましたら、下記までお問い合わせください。 お問い合わせの際には、巻末の「質問用紙」に必要事項をご記入の上、下記FAX 番号までお送り頂くか、ホームページのお問い合わせページから必要事項をご 入力の上、お問い合わせください。折り返し弊社より電話またはFAX、電子メー ルにて回答いたします。

ご質問に対する回答は、下記営業時間内となりますのでご了承ください。 また、ご質問の内容によりましてはテスト・チェック等の関係上、時間がかか る場合もございますので予めご了承ください。

> ラトックシステム株式会社 サポートセンター 〒556-0012 大阪市浪速区敷津東1-6-14 朝日なんばビル TEL 06 - 6633 - 6741 月~金 10:00 ~ 13:00、14:00 ~ 17:00 土曜、日曜および祝日を除く FAX 06 - 6633 - 8285 インターネット http://www.ratocsystems.com FAX、インターネットでの受付は24時間行っております。

ホームページで最新の情報をお届けしております。

http://www.ratocsystems.com

# 2.REX-CFU2 について

## <u>2-1) パッケージ内容の確認</u>

本製品のパッケージには、次のものが同梱されております。 不足の場合は、 お手数ですが販売店または弊社サポートセンターにご連絡ください。

REX-CFU2 本体 接続ケーブル ドライバディスク(CD-ROM) CF カード取り出しシール ユーザーズマニュアル(本書) 保証書

2-2) 対応 PDA と OS

対応 PDA

対応 PDA の型式等詳細情報は弊社ホームページで確認願います。

対応0S

Windows Mobile 2003/SE, Windows Mobile 5.0

Page.6

## ▲注意

各社PDAの仕様により、CPU負荷の高いアプリケーション(ビットレートの高 いMP3再生など)をご使用の場合、データ転送速度の低下・アプリケーション のパフォーマンス低下などの現象が起こる場合があります。

#### 2-3) 対応 USB 機器

USB キーボード

USB バーコードリーダ

USB FLASH DISK

デジタルカメラ(マスストレージデバイスとして)

USB MO,ZIP

USB HUB

弊社 USB 製品 U2-DK1,SA-IFKU2LG/AF,U2-IFK1W,RS-EC5EU(HD 内蔵時) RS-U2EC5X(HD 内蔵時)

対応USB機器の型式等詳細情報は弊社ホームページで確認願います。上記のUSB機器であっても各社製品型式によっては動作しない場合があります。確認がとれていない機器についての動作保証は行っておりません。

▲注意

バスパワーを 100mA 以上必要とする USB 機器には対応しておりません。 NTFS フォーマットの HDD には対応しておりません。

### <u>2-4) インストールの前に</u>

#### ⚠注意

CF カードスロットから CF カードを取り出しやすくするために「カード 取り出しシール」が添付されております。PDA 本体に CF カードのイジェク トボタンがない場合、下図を参考に REX-CFU2 本体に貼り付けてください。 ケーブルおよびコネクタ部分を持って REX-CFU2 の取り外しを行うと、コ ネクタを損傷する恐れがあります。

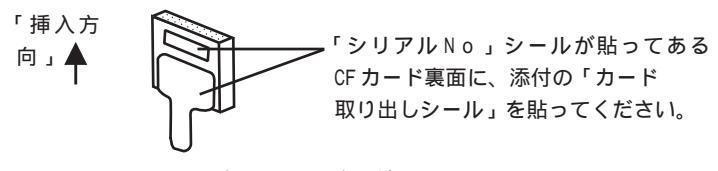

Fig.1 カード取り出しシール貼り付け 方法

### ⚠注意

製品に添付された各ドライバのインストールを行う前に、必ずご利用の PDA に保存されている重要なデータ、アプリケーションプログラムのバックアッ プを行うようにしてください。万一、データ等が失われても弊社は責任を負 いかねますので、予めご了承願います。

# <u>3. インストール</u>

以下の手順に従って、インストール作業を行います。

1)添付 CD-ROM 内のフォルダ構成を確認します(3-1 参照)。

2)ActiveSyncまたはWindows Mobile デバイスセンターで、PDAとパ ソコンを接続します(3-2 参照)。

3) REX-CFU2 のホストドライバをインストールします(3-3参照)。

4)REX-CFU2 にUSB キーボード・USB バーコードリーダ等の HID(Human Interface Device)デバイスを接続する場合はHID ドライバ のセットアップを行います。(3-4 参照)。

5)REX-CFU2にUSB FLASH DISK・USB MO・デジタルカメラ等のスト レージ機器を接続する場合はマスストレージドライバのセットアッ プを行います(3-5参照)。 ドライバディスクのフォルダ構成をFig.2に示します。

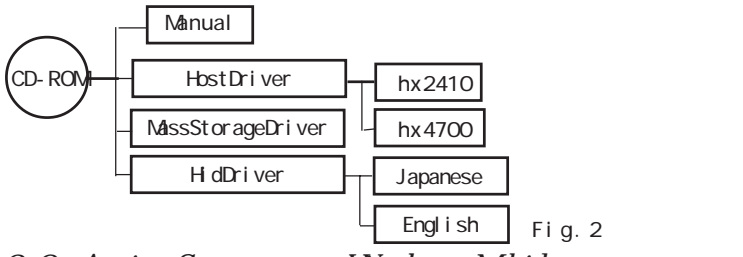

3-2)ActiveSyncまたはWindows Mobile デバイスセ ンターでPDA とパソコンを接続する

ドライバをPDA にインストール する場合は、PDA とパソコンが ActiveSyncまたはWindows Mobile デバイスセンターで接 続された状態で行ってくださ い。ドライバのインストールは パソコンより行います。 ActiveSyncまたはWindows Mobile デバイスセンターにつ いては、ご使用のPDA マニュア ルをご参照ください。 Page.10

| <mark>⊕ Microso</mark><br>ファイル(E) | ft ActiveSync<br>表示(V) ツール(T) | へルプ(円)    | <u>_                                    </u> |
|-----------------------------------|-------------------------------|-----------|----------------------------------------------|
| ● 同期                              | ③ スケジュール                      | ד-סלגלב 🏷 |                                              |
| ゲスト                               |                               |           | A                                            |
| 接続完了                              |                               |           | U                                            |
|                                   |                               |           | 詳細の表示 😮                                      |

Fig.3 ActiveSync 接続ウィンドウ

### 3-3) REX-CFU2 ホストドライバのセットアップ

USB ホストドライバのセットアップは接続する USB 機器の種類に関係なく 行う必要があります。WindowsPC にドライバディスクをセットします。

[HostDriver]フォルダ内にある "Setup.exe" 起動後、Fig.4 の表示 を確認したら「OK」をクリックします。

(<u>HP\_iPaq\_hx2410 にインストールする場合は、[hx2410] フォルダ内の</u>" <u>Setup.exe</u>"を起動してください。)

インストールが完了するとPDA 側に Fig.5 の画面が表示されます。 「0 K 」をクリックしてインストールは完了です。インストールが完了

- しましたら、一度 PDA のソフトウェアリセットを行ってください。
- (0Sによっては表示が異なる場合があります)

| アプリケーションのダウンロードが完了しました  メンストールの完了に必要が時知手順がないか、モバイル デバイスの両面を確認してくだない。 |                                                                           |
|----------------------------------------------------------------------|---------------------------------------------------------------------------|
|                                                                      | ATOC Sustants LISE HOST2 Driver CAR                                       |
| Fig.4 PC側インストール完了ウィンドウ                                               | はデバイスに正常にインストールされました。<br>さらにデータ記憶領域が必要な場合は、インス<br>トールしたプログラムを削除することができます。 |
|                                                                      |                                                                           |
|                                                                      |                                                                           |
|                                                                      |                                                                           |
| Fig.5 PDA 側確認画面                                                      |                                                                           |
| (Windows Mobile 5.0)                                                 | Λ                                                                         |

### 3-4) HID ドライバのセットアップ

REX-CFU2 にUSB キーボード・USB バーコードリーダ等の HID (Human Interface Device)デバイスを接続する場合は HID ドライバのセットアッ プを行います。

WindowsPC にドライバディスクをセットします。 [HidDriver]フォルダを開きます。

#### 日本語OSのPDAをご利用の場合

日本語 OS の PDA をご利用の場合は、"Japanese"フォルダにあるセットアッ ププログラムを実行します。日本語 109 キーボード仕様となります。 (注意)

日本語 0S の環境で"English"フォルダにある英語 101 キーボード仕様の ドライバは使用することができません。

#### 英語 OS の PDA をご利用の場合

英語 OS の PDA をご利用の場合は、" English " フォルダにあるセットアッププ ログラムを実行します。英語 101 キーボード仕様となります。

(注意)

英語 0S の環境で"Japanese"フォルダにある日本語 109 キーボード仕様のド ライバは使用することができません。 "Setup.exe"起動後、Fig.6の表示を確認したら「OK」をクリックします。インストールが完了するとPDA 側にFig.7の画面が表示されます。 「OK」をクリックしてインストールは完了です。インストールが完了しましたら、一度PDAのソフトウェアリセットを行ってください。

(0S によっては表示が異なる場合があります)

| アプリケーションのダウンロードが完了しました                       |
|----------------------------------------------|
| インストールの完了に必要な追加手順がないか、モバイル デバイスの画面を確認してください。 |
| OK                                           |

#### Fig.6 PC側インストール完了ウィンドウ

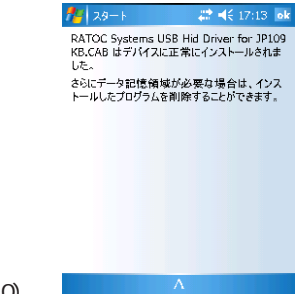

Fig.7 PDA 側確認画面 (Windows Mobile 5.0)

### 3-5) Mass Storage ドライバのセットアップ

REX-CFU2 に USB FLASH DISK・USB MO 等のストレージ機器を接続する場 合はマスストレージドライバのセットアップを行います。 WindowsPC にドライバディスクをセットします。 [MassStorageDriver]にあるセットアッププログラムを実行します。 "Setup.exe"起動後、Fig.8の表示を確認したら「OK」をクリックしま す。インストールが完了するとPDA 側にFig.9の画面が表示されます。 「OK」をクリックしてインストールは完了です。インストールが完了しまし たら、一度 PDA のソフトウェアリセットを行ってください。 (OS によっては表示が異なる場合があります)

NTFS フォーマットの HDD には対応しておりません。

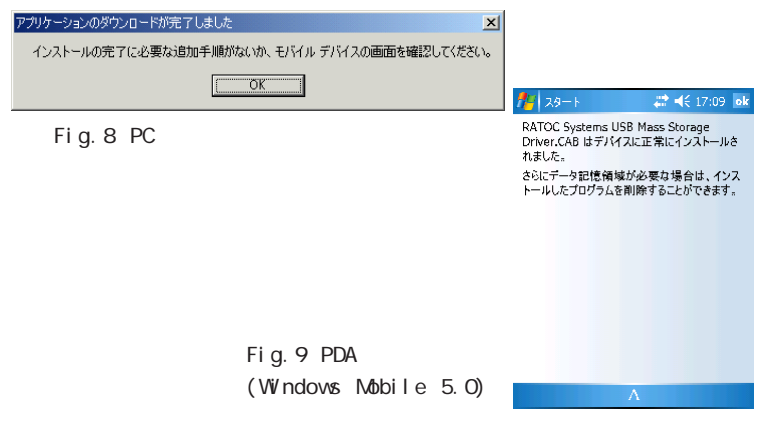

4. アンインストール

す。

きます。

選択します。

4-1) 各ドライバのアンインストール

以下の手順に従って、アンインストール作業を行いま 💭 📢 17:11 🛛 🐟 プログラムの創除 テータ記憶用メモリにあるプログラム: RATOC Systems USB Mass Storage Driver アンインストールを行う場合は、あらかじめ REX-RATOC Systems USB Hid Driver for JP1 ... CFU2をPDAから取り外してください。 1) [設定] [プログラムの削除] で Fig. 10 の画面を開 前除 データ記憶用メモリ級量: 192163K (OSによっては異なる場合があります。) Fig.10 アンインストールするドライバを選択し、削除ボ # ◀€ 17:11 タンを押します。 プログラムの削除 フロクラムの削除 選択されたアプリケーションは完 3)Fig.11の確認画面が出力されますので「はい」を 全に削除されます。 PC からもう一度そのアプリケーシ ョンを読み込むことは可能です。 削除してもよろしいですか? (ttu いいえ 间除 データ記憶用メモリ総量: 192163K

Fig.11

# 5. 仕様

#### REX-CFU2 USB1.1 Host CF Card

| 項目           | 内容                                              |  |  |
|--------------|-------------------------------------------------|--|--|
| バスインターフェース   | CF+ and CompactFlash Specifications Rev1.4      |  |  |
| USB インターフェース | USB1.1 Host Port (12Mbps/1.5Mbps)               |  |  |
| 接続コネクタ       | USB1.1 シリーズA端子(メス)×1ポート                         |  |  |
| 最大供給可能バスパワー  | 100mA                                           |  |  |
| 電源電圧         | 3.3V/5V                                         |  |  |
| 消費電流         | 3.3V 動作時 機器未接続時:34mA                            |  |  |
|              | 5V 動作時 機器未接続時:27mA                              |  |  |
| 動作環境         | 温度範囲0~55、湿度範囲10~80%(但し結露しないこと)                  |  |  |
| 外形寸法         | CFカード:42.8(W) x 36.4(L) x 4.9(H) mm (CF Typell) |  |  |
| ケーブル長        | 10cm                                            |  |  |

#### USB1.1 Host Driver

| 項目          | 内容                                    |  |
|-------------|---------------------------------------|--|
| ホストインターフェイス | 独自クラス                                 |  |
| 転送プロトコル     | Control,Bulk,Interrupt,Isochronous 転送 |  |

#### Mass Storage Driver

| 項目      | 内容                      |  |
|---------|-------------------------|--|
| 転送プロトコル | BOT(Bulk Only Transfer) |  |
|         |                         |  |

#### ラトックシステム株式会社 サポートセンター宛 (FAX) 06-6633-8285

#### <u>REX-CFU2 質問用紙(第1.0版)</u>

| 会社名・学校名 |          |        | (法人登録の方のみ) |
|---------|----------|--------|------------|
| 所属・部署   |          |        |            |
| 氏名      |          |        |            |
| 住所      | ₸        |        |            |
| TEL     |          | FAX    |            |
| 電子メール   |          |        |            |
| 製品型番    | REX-CFU2 | シリアル番号 |            |
| ご購入店名   |          | ご購入日   |            |
| PDA 機種名 | メーカ名:    | 型番:    |            |
| ご質問内容:  |          |        |            |
|         |          |        |            |
|         |          |        |            |
|         |          |        |            |
|         |          |        |            |
|         |          |        |            |

お手数ですが、拡大コピーのうえご記入ください。

提供いただいたお客様の個人情報は、サポート目的のみに使用し、 他の目的には使用しません。

弊社の個人情報取り扱いに関する詳細は、弊社ホームページをご覧 ください。

http://www.ratocsystems.com/info/privacy.html

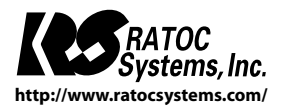

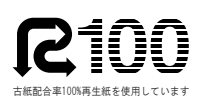

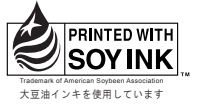

© RATOC Systems, Inc. All rights reserved. Printed in Japan